## Konfigurationsanleitung TP-LINK WR810N ... zur Nutzung als WLAN-Router im pädagogischen Netz

1. Die SSID(1) und das WLAN-Passwort / PIN(2) finden Sie auf der Rückseite des TL-WR810.

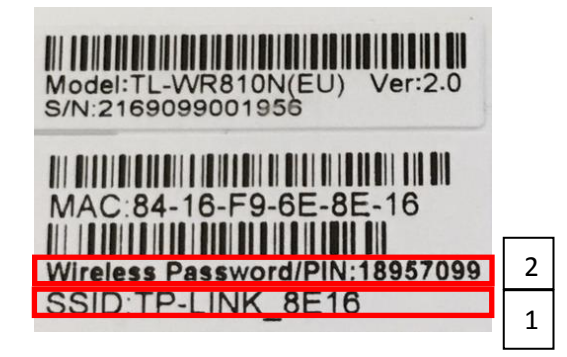

- Router einstecken (Lan-Kabel am Router in die Buchse "LAN/WAN" einstecken) und mit einem beliebigen Endgerät mit dem WLAN des Routers verbinden (Wirless Password/PIN (2)).Dieser meldet sich in der Standardeinstellung üblicherweise mit dem Namen der SSID (1). Die Betriebsart des Routers (Schalter am Gerät) auf "Router/AP" lassen.
- 3. Über einen Browser die Adresse "192.168.0.254" aufrufen (Benutzername und Passwort sind standardmäßig auf "admin" gesetzt) und mit derAdminoberfläche verbinden.

| iPad 훅 |     |           |           |                | 08                  | :57                          |              |             |       |            | *      | 52 % 💷 |
|--------|-----|-----------|-----------|----------------|---------------------|------------------------------|--------------|-------------|-------|------------|--------|--------|
| <      |     | $\square$ |           |                | 192.168             | 3.0.254                      |              |             | C     | Û          |        |        |
|        |     |           | TL-WR810N |                |                     | 0                            |              | TL-WR810N   |       |            |        |        |
|        |     |           |           |                |                     |                              |              |             |       |            |        |        |
| T      | P-I |           | JK'       |                |                     | 300Mbps V                    | Vi-Fi Pocket | Router/AP/T | V Ada | pter/Re    | epeate |        |
|        |     |           |           |                |                     |                              |              | ~           | Mod   | lel No. TL | -WR810 | 1      |
|        |     |           |           |                |                     |                              |              |             |       |            |        |        |
|        |     |           |           |                |                     |                              |              |             |       |            |        |        |
|        |     |           |           |                |                     |                              |              |             |       |            |        |        |
|        |     |           |           |                |                     |                              |              |             |       |            |        |        |
|        |     |           |           |                |                     |                              |              |             |       |            |        |        |
|        |     |           |           |                | - desta             |                              |              |             |       |            |        |        |
|        |     |           |           | ž              | admin               |                              |              |             |       |            |        |        |
|        |     |           |           | 1              | *****               |                              |              |             |       |            |        |        |
|        |     |           |           |                |                     |                              |              |             |       |            |        |        |
|        |     |           |           |                | Log                 | jin                          |              |             |       |            |        |        |
|        |     |           |           |                |                     |                              |              |             |       |            |        |        |
|        |     |           |           | Copyright © 20 | 016 TP-LINK Technol | ogies Co., Ltd. All rights i | reserved.    |             |       |            |        |        |
|        |     |           |           |                |                     |                              |              |             |       |            |        |        |
|        |     |           |           |                |                     |                              |              |             |       |            |        |        |
|        |     |           |           |                |                     |                              |              |             |       |            |        |        |
|        |     |           |           |                |                     |                              |              |             |       |            |        |        |
|        |     |           |           |                |                     |                              |              |             |       |            |        |        |

4. Den Betriebsmodus unter "Working Mode" auf "Standard Wirless Router" setzen (kein Quick Setup ausführen).

| TP-LINK <sup>®</sup>                                                                                                    | 300Mbps Wi-Fi Pocket Router/AP/TV Adapter/Repeater<br>Model No. TL-WR810N                                                                                                    |  |  |
|----------------------------------------------------------------------------------------------------|----------------------------------------------------------------------------------------------------|--|--|
| Status         Quick Setup         Wriking Mode         Network         Network         Access Point         - Transform your existing wired network to a wireless network         DHCP         Forwarding         Security         Parantal Control         Advanced Routing         Bandwidth Control         IP & MAC Binding         Dynamic DNS         System Tools         Logout | Working Mode Help<br>Standard Wireless Router: In this mode, the device enables multiple<br>users to share the internet connection via ADSUCable Modern. The LAN<br>devices share the same IP from 19 through Wireless port. While<br>connecting to Internet, the LANUWAN Ethernst port worke as a WAN por<br>at Wireless Router mode.<br>Access Point: In this mode, this device can be connected to a wirec<br>network and transform the wired access into wireless that multiple<br>devices can share together, especially for a home, office or hotel where<br>ony wired network is available.<br>Be sure to click the Save buttorn to save your settings on this page.<br>Note: The router will rebord automatically after you click the Save button<br>The Standard Wireless Router and Access Point mode can be<br>configured through this page, the other modes are controlled by<br>hardware switch, please refer your manual for more information. |  |  |

 Unter "Network -> WAN" wird der Name des Netzwerkes vergeben (Standardeinstellung kann zwar grundsätzlich belassen werden, aber eine Bezeichnung nach Aufgabe oder Standort macht mehr Sinn, z.B. "Raum A303".)

| TP-LIN                | K                    |                                                             | 300M | bps Wi-Fi Pocket Router/AP/TV Adapter/Repeater<br>Model No. TL-WR810N                                                                               |
|-----------------------|----------------------|-------------------------------------------------------------|------|----------------------------------------------------------------------------------------------------|
| Status<br>Quick Setup | WAN                  |                                                             | ^    | WAN Help                                                                                                    |
| WPS<br>Working Mode   | WAN Connection Type: | Dynamic IP V Detect                                         |      | WAN Connection Type:<br>If your ISP is running a DHCP server, select the Dynamic IP option.                                                         |
| Network<br>- WAN      | IP Address:          | 10.96.254.153                                               |      | If your ISP provides a static or fixed IP Address, Subnet Mask, Gateway<br>and DNS setting, select the <b>Static IP</b> option.                     |
| - MAC Clone           | Subnet Mask:         | 255.255.255.0                                               |      | If your ISP provides a PPPoE connection, select PPPoE option.                                                                                       |
| - LAN                 | Default Gateway:     |                                                             |      | ir your 15th provides Bighond Cable (of Heart Beat Signal) connection,<br>please select <b>BigPond Cable</b> option.                                |
| DHCP                  |                      | Kenew Kelease                                               | =    | If your ISP provides L2TP connection, please select L2TP option.                                                                                    |
| Forwarding            | MTU Size (in bytes): | 1500 (The default is 1500, do not change unless necessary.) |      | If your ISP provides PPTP connection, please select <b>PPTP</b> option.                                                                             |
| Security              |                      |                                                             |      | If you don't know how to choose the appropriate connection type, click<br>the <b>Detect</b> button to allow the Router to automatically search your |
| Parental Control      |                      | Use These DNS Servers                                       |      | Internet connection for servers and protocols. The connection type will<br>be reported when an active Internet service is successfully detected by  |
| Access Comfol         | Primary DNS:         | 10.86.255.16                                                |      | the Router. This report is for your reference only. To make sure the<br>connection type your ISP provides, please refer to the ISP. The various     |
| Bandwidth Control     | Secondary DNS:       | 0.0.0.0 (Optional)                                          |      | types of Internet connections that the Router can detect are as follows:                                                                            |
| IP & MAC Binding      |                      |                                                             |      | <ul> <li>PPPoE - Connections which use PPPoE that requires a user<br/>name and password.</li> </ul>                                                 |
| Dynamic DNS           | Host Name:           | TL-WR810N                                                   |      | <ul> <li>Dynamic IP - Connections which use dynamic IP address<br/>assignment.</li> </ul>                                                           |
| System Tools          |                      |                                                             |      | <ul> <li>Static IP - Connections which use static IP address<br/>assignment.</li> </ul>                                                             |
| Logout                |                      | Get IP with Unicast DHCP (It is usually not required.)      |      | IP Address - The IP address assigned by your ISP dynamically.                                                                                       |

6. Die unter "Network -> MAC Clone" angegebene MAC-Adresse des Routers (Achtung, MAC-Adresse weicht von der am Geräteaufkleber angegebenen Adresse ab -> siehe Punkt 1) muss auch als Fremdgerät über "M@school-control" im pädagogischen Netz freigegeben werden.Es kann auch die Adresse eines bereits freigegebenen anderen Gerätes verwendet werden (MAC-Spoofing). Das andere Gerät darf dann aber nicht gleichzeitig in Benutzung sein.

| <b>TP-LIN</b>                                                                                                    | K                                                                                                    | 300Mbps Wi-Fi Pocket Router/AP/TV Adapter/Repeater<br>Model No. TL-WR819N                                                                                                    |
|----------------------------------------------------------------------------------------------------|----------------------------------------------------------------------------------------------------|----------------------------------------------------------------------------------------------------|
| Status Quick Setup Quick Setup Wrs Norking Mode Network VMN - MAC Clone - UAN Wireless DHCP Forwarding Security Parental Control Advanced Routing Eandwatth Centrol IP & MAC Einding Dynamic DNS System Tools Logont | MAC Clone           WAN MAC Address:         F0-DE-F1-DC-1F-D         Restore Factory MAC           Your PC's MAC Address:         10-0B-A9-D4-85-AC         Clone MAC Address           Save         Save         Save | MAC Clone Help         Some ISP's require that you register the MAC Address of your adapter.         Usually You do not need to change anything here.         With MAC Address - This field displays the current MAC address please shere the correct MAC address into this field. The formal for the MAC Address into this field. The formal for the MAC Address is XXXXXXXXXXXXXXXXXXXXXXXXXXXXXXXXX |
| Logon                                                                                                    |                                                                                                    |                                                                                                    |

7. Unter "Wireless Security" können die Sicherheitseinstellungen deaktiviert werden (trotzdem ist natürlich eine Authentifizierung am Proxy mit dem pädagogischen Account nötig). Alternativ kann auch die WPA2-Verschlüsselung gewählt werden, dann muss allerdings bei der Einwahl ins Netz das "Wireless Password" an den Endgeräten eingegeben werden (kann unter diesem Menüpunkt auch geändert werden). Üblicherweise merken sich die Endgeräte das Passwort beim ersten Verbindungsaufbau.

| TP-LIN                                          | K                                                                                                    | 300Mbps Wi-Fi Pocket Router/AP/TV Adapter/Repeater<br>Model No. TL-WR810N                                                                                                    |
|-------------------------------------------------|----------------------------------------------------------------------------------------------------|----------------------------------------------------------------------------------------------------|
| Status                                          |                                                                                                    | Wireless Security Help                                                                                                    |
| WPS                                             | Wireless Security                                                                                             | You can select one of the following security options:                                                                                                    |
| Working Mode<br>Network                         | Disable Security                                                                                              | <ul> <li>Disable Security - The wireless security function can be<br/>enabled or disabled. If disabled, the wireless stations will be<br/>able to connect this device without encryption. It</li> </ul> |
| Wireless<br>- Wireless Settings                 | O WPA/WPA2 - Personal(Recommended)                                                                            | <ul> <li>recommended strongly that you choose one of followin<br/>options to enable security.</li> <li>WPAMPA2 - Personal - Select WPA based on pre-share</li> </ul>                                    |
| - Wireless Security<br>- Wireless MAC Filtering | Version: WPA2-PSK V<br>Encryption: AES V                                                                      | passpriate.<br>• WPAAWMPA2 - Enterprise - Select WPA based on Radiu<br>Server.<br>• WEP - Select 802.11 WEP security.                                                                                   |
| - Wireless Advanced                             | Wireless Password: 05950126                                                                                   | Each security option has its own settings as described follows,                                                                                                    |
| DHCP                                            | (You can enter ASCII characters between 8 and 63 or Hexadecimal characters between 8 and 64.)                 | WPA.WPA2 - Personal<br>Version - You can select one of following versions,                                                                                                    |
| Forwarding<br>Security                          | Group Key Opdate Period: U Seconds<br>(Keep it default if you are not sure, minimum is 30, 0 means no update) | <ul> <li>Automatic - Select WPA-PSK or WPA2-PSK automatical<br/>based on the wireless station's capability and request.</li> </ul>                                                                      |
| Parental Control                                | O WPA/WPA2 - Enterprise                                                                                       | WPA-PSK - Pie-shared key of WPA.     WPA2-PSK - Pre-shared key of WPA2.                                                                                                    |
| Advanced Routing                                | Version: Automatic V                                                                                          | Encryption - You can select either Automatic, or TKIP or AES.                                                                                                    |
| Bandwidth Control                               | Encryption: Automatic  Radius Server IP:                                                                      | vincess rassword - rou can enter ASUI or Hexadecimal<br>characters. For Hexadecimal, the length should be between 8 and 6<br>characters; for ASCII, the length should be between 8 and 6                |
| Dynamic DNS                                     | Radius Port: 1812 (1-65535, 0 stands for default port 1812)                                                   | characters.                                                                                                    |

Achtung: Nach Änderung dieses Punktes ist die Verbindung zur Adminoberfläche getrennt und eine erneute Verbindung mit dem WLAN des Routers ist erforderlich.

 Mit dem "Wireless Network Name" unter "Wireless -> Wireless Settings" meldet sich der Router gegenüber den zugreifenden Geräten (SSID). Entsprechend sinnvoll sollte deshalb dieser Name sein (siehe Punkt 5).

|                                                                                                    |                                                                                    |                                                                                                    |                        | 00Mbps Wi-Fi Pocket Router/AP/TV Adapter/Repeater<br>ModelNo. TL.WR810N                                                                                                    |  |  |
|----------------------------------------------------------------------------------------------------|------------------------------------------------------------------------------------|----------------------------------------------------------------------------------------------------|------------------------|----------------------------------------------------------------------------------------------------|--|--|
| Status Quick Setup WPS Working Møde Network Wreess Workess Wreess Settings Wreless Settings Wreless Security Wreless Statistics DHCP Forwarding Security Parental Centrol Advanced Routing Bandwidth Control IP & MAC Binding | Wireless Settings<br>Wireless Network Name:<br>Mode:<br>Channel Width:<br>Channel: | MUSTERNETZ        1.ibgn mixed       Auto       Auto       Enable Wireless Router Radio       Enable S9ID Broadcast         Sayc | (Also called the SSID) | <ul> <li>Wireless Settings Heip</li> <li>Note: The operating distance or range of your wireless connectio varies significantly based on the physical placement of the Router. Fc bestresuits place your Router.</li> <li>Near the center of the area in which your wireless stations wi operate.</li> <li>In an elevated location such as a high shelf.</li> <li>Away from the potential sources of interference, such as PCC microwaves, and cordless phones.</li> <li>With e Antenna in the upring thosition.</li> <li>Away from the potential sources of interference, such as PCC microwaves, and cordless phones.</li> <li>With e Antenna in the upring thosition.</li> <li>Away from large metal surfaces.</li> <li>Note: Failure to follow these guidelines can result in significar performance degradation or inability to wirelessly connect to the Router.</li> <li>Wireless Network Name - Enter a value of up to 32 characters. Th same Name (SSID) must be assigned to all wireless devices in you network.</li> <li>Node - Select transmission mode according to your wireless devices.</li> <li>Channel - This field determines which aperating frequency will b used. It is ont necessary to change the wireless channel.</li> <li>Channel - This field determines which aperating frequency will b used. It is ont necessary to change the wireless channel.</li> <li>Channel - This field determines which aperating frequency will b used. It is ont necessary to change the wireless channel.</li> <li>Channel duto, then AP will hoose the hest thannel automatically.</li> <li>Enable Wireless Revice Radio - The wireless radio of the Router can be wireless radio of the Router can be wireless radio.</li> </ul> |  |  |
| Dynamic DNS                                                                                                    |                                                                                    |                                                                                                    |                        | be enabled or disabled to allow wireless stations access. If enabled                                                                                                    |  |  |

Auch hier wird nach dem Abspeichern die Verbindung getrennt und eine erneute Anmeldung ist erforderlich.

 Bei "Default Domain" unter "DHCP -> DHCP Settings" kann die Domäne des Campus (caXXXX.muenchen.musin.de) hinterlegt werden (f
ür "XXXX" Campusnummer einsetzen).

| TP-LINK <sup>®</sup>                                                                                                    | 00Mbps Wi-Fi Pocket Router/AP/TV Adapter/Repeater<br>Model No. TL-WR810N                                                                                                    |  |  |
|----------------------------------------------------------------------------------------------------|----------------------------------------------------------------------------------------------------|--|--|
| Status         Quick Setup         WPS         Working Mode         Network         Network         Wireless         DHCP         OHCP         . DHCP Settings         . DHCP Client List         . DHCP Client List         . DHCP Client List         . DHCP Client List         . DHCP Client List         . DHCP Client List         . DHCP Client List         . DHCP Client List         . DHCP Client List         . DHCP Settings         . DHCP Client List         . DHCP Settings         . DHCP Settings         . DHCP Client List         . Default Gateway:         . Default Domain:         ca0169 muenchen.mt. (Option al)         Secondary DNS:         . 0.0.0         . 0.0.0         . 0.0.0         . 0.0.0         . 0.0.0         . 0.0.0         . 0.0.0         . 0.0.0         . 0.0.0         . 0.0.0         . 0.0.0         . 0.0.0         . 0.0.0         . 0.0.0         . 0.0.0         . 0.0 | <ul> <li>DHCP Settings Help</li> <li>This device is set up by default as a DHCP (Dynamic Host Configuration Protocol) server, which provides the TCPNP configuration for all the PCs that are connected to this device in the UAN.</li> <li>DHCP Server - Enable or Disable the server. If you disable the Server, you must have another DHCP server within your network or else you must configure the IP address of the IP Address - This field specifies the later address in the IP Address - This field specifies the later address in the IP Address - This field specifies the later address in the IP Address - This field specifies the later address in the IP Address - This field specifies the later address in the IP Address pool 122,168.0.190 is the default start IP address.</li> <li>Address pool 122,168.0.190 is the default start P address.</li> <li>Address pool 122,168.0.190 is the default start P address.</li> <li>Address pool 122,168.0.190 is the default start P address.</li> <li>Address pool 122,168.0.190 is the default start P address.</li> <li>Address pool 122,168.0.190 is the default start P address.</li> <li>Address pool 122,168.0.190 is the default start P address.</li> <li>Address pool 122,168.0.190 is the default start P address.</li> <li>Address pool 122,168.0.190 is the default start P address.</li> <li>Default Geteway - (Optional) Ruggest to input the IP Address of the UAN pool of this device. The default value is 120 minutes.</li> <li>Default One DNS - (Optional) Input the DMS IP address provided by UNISP. Or consulty UNISP.</li> <li>Secondary DNS - (Optional) You can input the IP Address of another DNS server.</li> <li>Note: To use the DHCP server function of this device, you should configure all computings in the LAN as "Obtain an IP. Address</li> </ul> |  |  |

10. Unter "System Tools -> Password" sollten aus Sicherheitsgründen Benutzername und Passwort geändert werden. Standardmäßig ist beides auf "admin" gesetzt.

| iPad 🗢                                                                                                    | 10:31                                                                                                    |                                                                   |                                                  |        | * 92 % 📖 |
|----------------------------------------------------------------------------------------------------|----------------------------------------------------------------------------------------------------|-------------------------------------------------------------------|--------------------------------------------------|--------|----------|
| $\langle \rangle$ $\square$                                                                                                    | 192.168.0                                                                                                    | .254                                                              | Ċ                                                | Û      | + 🗇      |
| Pad *  WPS  Working Mode Network  Wireless DHCP Forwarding Security Parental Control Access Control Advanced Routing Bandwidth Control IP & MAC Binding Dynamic DNS System Tools - Time Settings - Diagnostic - Firmware Upgrade - Factory Defaults - Backup & Restore - Reboot | 10:31<br>192.168.0<br>Username and password can contain<br>Old User Name:<br>Old Password:<br>New User Name:<br>New Password:<br>Confirm New Password: | 254<br>between 1 - 15 characters an<br>admin<br>Admin1234<br>Save | c<br>id may not include s<br>)<br>)<br>Clear All | paces. | * 92 %   |
| Time Settings     Diagnostic     Firmware Upgrade     Factory Defaults     Backup & Restore     Reboot     Password     System Log     Statistics                                                                                                    |                                                                                                    |                                                                   |                                                  |        |          |
| Logout                                                                                                    |                                                                                                    |                                                                   |                                                  |        |          |

11. Nun kann man sich mit einem Endgerät auf den konfigurierten Router verbinden.

|             | WLAN                                                                                                    |              |
|-------------|----------------------------------------------------------------------------------------------------|--------------|
| ~           | AFR-Ch-B<br>Sicherheitsempfehlungen                                                                                                    | <b>∻</b> (i) |
| NET         | TZWERK WÄHLEN                                                                                                    |              |
|             | Anderes                                                                                                    |              |
|             |                                                                                                    |              |
| Au          | f Netze hinweisen                                                                                                    |              |
| Bek<br>vori | annte Netzwerke werden automatisch verbunden. Falls kein bekanntes Netzwerk<br>handen ist, wirst du vor dem Verbinden mit einem neuen Netzwerk gefragt. |              |

Unter den manuellen Proxy-Einstellungen können nun folgende Einstellungen getätigt werden:

Server: "proxy.caXXXX.muenchen.musin.de (für "XXXX" Campusnummer einsetzen).

Port: "8080".

Authentifizierung: Benutzername und Passwort des pädagogischen Accounts.

Hinweis: Möchte man mit so einem konfigurierten Endgerät sich nachträglich mit dem Router zur Administration (siehe Punkt 3) verbinden, muss der "HTTP-Proxy" auf "Aus" gesetzt werden.

| HTTP-PROXY                                                   |           |                       |  |  |
|--------------------------------------------------------------|-----------|-----------------------|--|--|
| Aus                                                          | Manuell   | Autom.                |  |  |
| Server                                                       | proxy.ca0 | 035.muenchen.musin.de |  |  |
| Port                                                         |           | 8080                  |  |  |
| Authentifizierung                                            |           |                       |  |  |
| Benutzername                                                 |           | johann.hartl          |  |  |
| Passwort                                                     |           | ••••••                |  |  |
| Deine Benutzerdaten werden evtl. unverschlüsselt übertragen. |           |                       |  |  |

Bei der Konfiguration eines WebDAV-Zugriffs auf den pädagogischen Server verbindet man sich mit folgender URL:

"https://webdav-caXXXX-muenchen.musin.de/dav/Benutzername

(für "XXXX" Campusnummer einsetzen)

Titel: AFR

URL: https://webdav-ca0035-muenchen.musin.de/dav/johann.hartl

Login: johann.hartl

Passwort: ••••••••